## Note on Interoperability function of LIMS

The Interoperability function of LIMS has four components. These are import from and export to ARIS (AU-IBAR), Digital Pen, TADinfo (FAO) and WAHIS (OIE). By the time of writing this note for Operation, not all the four functions are fully developed, owning to little collaboration of organisations involved. The export of data to ARIS and import of data from Digital Pen are working adequately and the guide below shows how data captured by the Digital Pen Technology (DPT) and prepared in the right format can be imported to LIMS.

Step 1 is preparing the file in the format LIMS can read. This is a crucial phase where the sequence of the fields and data contained in these as well as labelling three tab pages as shown below is very important. The Excel sheet containing the DPT data made ready for import by LIMS looks like the image below.

Image 1, Excel sheet from DPT ready for import by LIMS, example from real disease report for the month of March from Malawi

| 4       | Α         | В       | С          | D                  | E                | F            | G                                                                                                    | Н                 | l.             | J                 | К                 | L         | M         | N              |
|---------|-----------|---------|------------|--------------------|------------------|--------------|----------------------------------------------------------------------------------------------------|-------------------|----------------|-------------------|-------------------|-----------|-----------|----------------|
| 1       | CountryCo | Year    | Period     | OutbreakCode       | PartitionType    | PartitionLe  | PartitionName                                                                                                    | RefDiseaseID      | RefOccurenceID | NewFollowUp       | LocalityName      | Latitude  | Longitude | FirstCasel     |
| 2       | MW        | 2009    | March      | MWLSD0109          | Administrative   | 2            | Nkhotakota                                                                                                    | LSD               | +              | New Outbreak      | Nsenjere          | -12.58300 | 34.25000  | 12/03/200      |
| 3       | MW        | 2009    | March      | MWASF0109          | Administrative   | 2            | Rumphi                                                                                                    | ASF               | +              | New Outbreak      | Bolero            | -10.98300 | 33.75000  | 29/03/200      |
| 4       |           | 1       |            |                    |                  |              | 100 March 100 March 100 Ma |                   |                |                   |                   |           |           |                |
| 5       |           |         |            |                    |                  |              |                                                                                                    |                   |                |                   |                   |           |           |                |
| 6       |           |         |            |                    |                  |              |                                                                                                    |                   |                |                   |                   |           |           |                |
| 7       | H 4 P H   | Disease | OutBreak / | DiseaseAffected    | Species 🖉 Disea: | seControlMe  | asure 🖉 🖉                                                                                                    |                   | 1              |                   | ш                 |           |           | and the second |
| 8       | Ready     |         |            |                    |                  |              |                                                                                                    |                   | A              | verage: 8385.1434 | Count: 43 Sum: 83 | 851.434   |           | 0% 🕞           |
| 9<br>10 |           |         | » #        | 😥 Livestock Inform | nati 🦷 🚺 IMP     | ORT FILES 09 | 09 🛛 🔯 Mic                                                                                                    | rosoft Excel - AL |                | -                 | #                 | 🚯 gadgets | - < Ø     | a 🛛 🗖          |

Note the name of the three tab pages at the bottom of the image above.

Step 2 involves opening LIMS and navigating to <u>Administration, Data Management</u>, and later to <u>Interoperability</u> menu. The steps involved are shown in the image below.

Image 2, navigating to Interoperability and later to Digital Pen sub-menu for importing data to LIMS

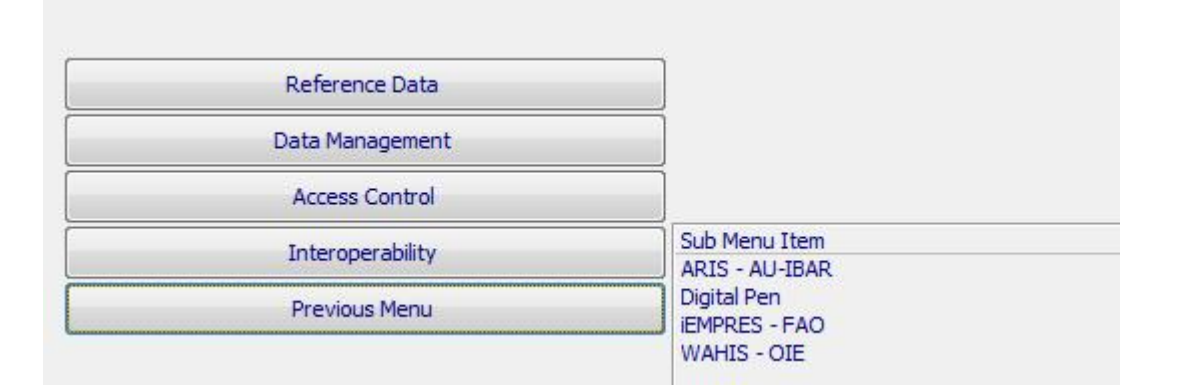

Upon selecting Digital Pen, a screen like the image below where the user to import data and the type of the report to be imported will be displayed. Here the user should select his name as user about to

import data and the Disease Report from the combo box for the selection of the report type to be imported.

Image 3, defining the User to import data and the type of Report for which data is import from DPT

|                              |                                 | First Name                   | Family Name          | Officer Position |
|------------------------------|---------------------------------|------------------------------|----------------------|------------------|
|                              | 0 <b>t</b> .                    | Administration User          | LIMS Admin           | LIMS TA          |
| II I I I                     | 4                               |                              |                      |                  |
|                              | •                               |                              |                      |                  |
| Numbers & Compositio         | n Report                        | the Officer who prepared the | e report being impor | ted              |
| Vaccination Report           |                                 | and officer who prepared an  | c report being impor |                  |
| Country                      | •                               | Login ID                     | BBM                  |                  |
| First Name                   | Berhanu                         | Password                     | ***                  |                  |
| Surname                      | Bedane                          | Date Created                 | 05/08/2009           |                  |
| Position                     | LIMS TA                         | Created By                   | Admin                |                  |
| Office Telephone             | +2673951863                     | Date Modified                | 05/08/2009           |                  |
| Alternative Phone            | +                               | Modified By                  | Admin                |                  |
|                              | +26772148939                    |                              | Import               | View Loo         |
| Cell Phone                   |                                 |                              | mpore                | VIEW LOG         |
| Cell Phone<br>Fax            | +2673959834                     |                              |                      |                  |
| Cell Phone<br>Fax<br>Email 1 | +2673959834<br>bbedane@sadc.int |                              |                      |                  |

Once the User and the type of Report to be imported is defined, the <u>Import</u> button at the bottom right of the screen becomes active. Here, the User is expected to click on the <u>import</u> button which leads to a screen shown in the image below. The main feature of the screen is a warning to close any opened MS Excel sheet before proceeding. Note that if the operation continues with Excel sheet opened, the import would not become successful.

Image 4, warning to close any opened MS Excel file

| FI - Data Import TR                                                                                               |                                                                                                    |                                                                                     |                                                                   |                          |
|----------------------------------------------------------------------------------------------------|----------------------------------------------------------------------------------------------------|-------------------------------------------------------------------------------------|-------------------------------------------------------------------|--------------------------|
| < no                                                                                                    |                                                                                                    | First Name                                                                          | Family Name                                                       | Officer Position         |
|                                                                                                    |                                                                                                    | Berhanu                                                                             | Bedane                                                            | LIMS TA                  |
|                                                                                                    | M                                                                                                    |                                                                                     |                                                                   |                          |
|                                                                                                    |                                                                                                    |                                                                                     |                                                                   |                          |
| elect Report Type                                                                                                 |                                                                                                    |                                                                                     |                                                                   |                          |
| lisease Report                                                                                                    |                                                                                                    | La contra da                                                                        | ALC: NOT                                                          | ALC: N                   |
| ountry                                                                                                    | Select or Insert the details of t                                                                                        | he Officer Please close al                                                          | Microsoft Excel Sprea                                             | adsheet before you proce |
| Country<br>First Name                                                                                             | Select or Insert the details of I                                                                                        | he Officer Please close al                                                          | Microsoft Excel Sprea                                             | adsheet before you proce |
| Country<br>First Name<br>Surname                                                                                  | Select or Insert the details of I     Berhanu Berhanu Bedane Insert                                                      | the Officer<br>L<br>Please close all                                                | Microsoft Excel Sprea                                             | adsheet before you proce |
| Country<br>First Name<br>Surname<br>Position                                                                      | Select or Insert the details of I     Serhanu     Berhanu     Bedane     LIMS TA                                         | Please close al                                                                     | Microsoft Excel Sprea                                             | adsheet before you proce |
| Country<br>First Name<br>Sourname<br>Position<br>Dffice Telephone                                                 | Select or Insert the details of I Berhanu Bedane LIMS TA +2673951863                                                     | he Officer<br>L<br>P<br>Created or<br>Date Modified                                 | Microsoft Excel Sprea                                             | adsheet before you proce |
| Country<br>First Name<br>Surname<br>Position<br>Office Telephone<br>Alternative Phone                             | Select or Insert the details of I Berhanu Bedane LIMS TA +2673951863 +                                                   | he officer<br>Please close al<br>P<br>Creater or<br>Date Modified<br>Modified By    | Microsoft Excel Sprea                                             | adsheet before you proce |
| iountry<br>irst Name<br>iurname<br>iosition<br>Iffice Telephone<br>ulternative Phone<br>iell Phone                | Select or Insert the details of I<br>Berhanu Bedane LIMS TA +2673951863 + +267721489339                                  | he Officer<br>Please close al<br>Concer by<br>Date Modified<br>Modified By          | Microsoft Excel Sprea                                             | adsheet before you proce |
| iountry<br>irst Name<br>iurname<br>tosition<br>Iffice Telephone<br>Ilternative Phone<br>iell Phone<br>ax          | Select or Insert the details of I<br>Berhanu<br>Berhanu<br>LIMS TA<br>+2673951863<br>+<br>+267721489339<br>+2673959834   | he Officer<br>Please close all<br>P<br>Concercerory<br>Date Modified<br>Modified By | Microsoft Excel Sprei<br>05/08/2009<br>Admin<br>Import            | adsheet before you proce |
| Country<br>First Name<br>Surname<br>Position<br>Office Telephone<br>Alternative Phone<br>Cell Phone<br>iax<br>iax | Select or Insert the details of I  Berhanu  Bedane  LIMS TA  +2673951863  +  +26772148939  +2673959834  bbedane@sadc.int | he Officer<br>Please close all<br>P<br>Created by<br>Date Modified By               | Microsoft Excel Sprea<br>parties<br>05/08/2009<br>Admin<br>Import | adsheet before you proce |

Upon accepting OK for the warning, the next step will be defining the path and file name of the DPT data file to be imported to LIMS. Navigate to the path and file name as shown in the image below to locate the DPT file for import. In the example given below, the file from Malawi highlighted will be used.

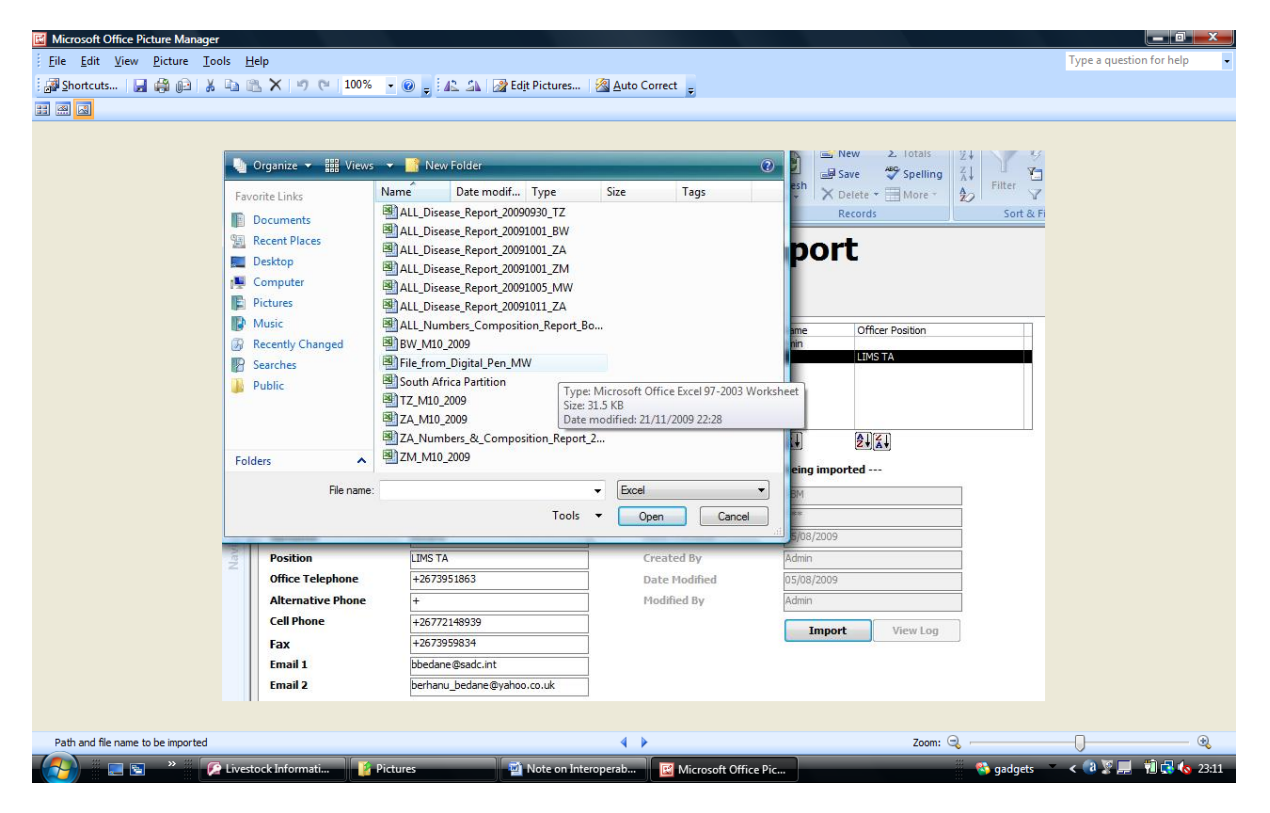

Image 5, Path and file name for DPT data from Malawi used for the simulation exercise

Once the file is selected, the process of importing the DPT data in to LIMS starts. Depending on the size of the file, this takes from fraction of seconds to various seconds. At the end, if the import operation took place without any problem, a message about successful import like the one displayed below will be shown.

Image 6, Notification on the successful importation of DPT data

| PI - Data Import Tr                                                                                        | anster from Temp Tables                                                                                                    |                                                                                                    |                                       |                           |
|----------------------------------------------------------------------------------------------------|----------------------------------------------------------------------------------------------------|----------------------------------------------------------------------------------------------------|---------------------------------------|---------------------------|
| L MAI                                                                                                    |                                                                                                    | First Name                                                                                          | Family Name                           | Officer Position          |
|                                                                                                    |                                                                                                    | Berhanu                                                                                             | Bedane                                | LIMS TA                   |
| н н                                                                                                    | м                                                                                                    |                                                                                                    |                                       |                           |
| elect Report Type                                                                                          |                                                                                                    |                                                                                                    |                                       | X                         |
| isease Report                                                                                              | -                                                                                                    |                                                                                                    |                                       |                           |
|                                                                                                    | Select or Insert the details of t                                                                                                    | the Officer who pr                                                                                  | siony imported into                   | all worksneets            |
| Country<br>First Name                                                                                      | Select or Insert the details of t Berhanu                                                                                                    | Login ID<br>Passwor                                                                                 | siony imported into                   |                           |
| Country<br>Tirst Name<br>Surname                                                                           | Select or Insert the details of t Berhanu Bedane                                                                                                    | Login ID<br>Passwor<br>Date Cre                                                                     | stuly imported into                   | OK                        |
| Country<br>First Name<br>Surname<br>Position                                                               | Select or Insert the details of t  Berhanu  Bedane LIMS TA                                                                                                    | Login ID<br>Passwor<br>Date Cre<br>Created By                                                       | Admin                                 | OK                        |
| Country<br>irst Name<br>iourname<br>Position<br>Iffice Telephone                                           | Select or Insert the details of t  Texture Selection  Berhanu  Bedane  LIMS TA  +2673951863                                                                                                    | the Officer who pr<br>Login ID<br>Passwor<br>Date Cre<br>Created By<br>Date Modified                | Admin<br>05/08/2009                   | OK                        |
| Country<br>Tirst Name<br>Surname<br>Vosition<br>Yffice Telephone<br>Uternative Phone                       | Select or Insert the details of t  Eerhanu  Bedane LIMS TA  +2673951863  +                                                                                                    | the Officer who pr<br>Login ID<br>Passwor<br>Date Cre<br>Created By<br>Date Modified<br>Modified By | Admin<br>05/08/2009<br>Admin          | OK                        |
| iountry<br>irst Name<br>urname<br>vosition<br>iffice Telephone<br>Iternative Phone<br>ell Phone            | Select or Insert the details of t  Berhanu  Bedane  LIMS TA  +2673951863  +  +26772148939                                                                                                    | the Officer who pr<br>Login ID<br>Passwor<br>Date Cre<br>Created By<br>Date Modified<br>Modified By | Admin<br>05/08/2009<br>Admin          | OK View Log               |
| country<br>irst Name<br>iurname<br>iosition<br>iffice Telephone<br>ilternative Phone<br>ell Phone<br>ax    | Select or Insert the details of t  Berhanu  Bedane  LIMS TA  +2673951863  +  +26772148939  +2673959834                                                                                                    | the Officer who pr<br>Login ID<br>Passwor<br>Date Cre<br>Created By<br>Date Modified<br>Modified By | Admin<br>05/08/2009<br>Admin<br>Impor | OK<br>OK<br>t View Log    |
| Country<br>First Name<br>Surname<br>Position<br>Office Telephone<br>Alternative Phone<br>Cell Phone<br>:ax | Select or Insert the details of t     ■     ■     ■     ■     ■     ■     ■     ■     ■     ■     ■     ■     ■     ■     ■     ■     ■     ■     ■     ■     ■     ■     ■     ■     ■     ■     ■     ■     ■     ■     ■     ■     ■     ■     ■     ■     ■     ■     ■     ■     ■     ■     ■     ■     ■     ■     ■     ■     ■     ■     ■     ■     ■     ■     ■     ■     ■     ■     ■     ■     ■     ■     ■     ■     ■     ■     ■     ■     ■     ■     ■     ■     ■     ■     ■     ■     ■     ■     ■     ■     ■     ■     ■     ■     ■     ■     ■     ■     ■     ■     ■     ■     ■     ■     ■     ■     ■     ■     ■     ■     ■     ■     ■     ■     ■     ■     ■     ■     ■     ■     ■     ■     ■     ■     ■     ■     ■     ■     ■     ■     ■     ■     ■     ■     ■     ■     ■     ■     ■     ■     ■     ■     ■     ■     ■     ■     ■     ■     ■     ■     ■     ■     ■     ■     ■     ■     ■     ■     ■     ■     ■     ■     ■     ■     ■     ■     ■     ■     ■     ■     ■     ■     ■     ■     ■     ■     ■     ■     ■     ■     ■     ■     ■     ■     ■     ■     ■     ■     ■     ■     ■     ■     ■     ■     ■     ■     ■     ■     ■     ■     ■     ■     ■     ■     ■     ■     ■     ■     ■     ■     ■     ■     ■     ■     ■     ■     ■     ■     ■     ■     ■     ■     ■     ■     ■     ■     ■     ■     ■     ■     ■     ■     ■     ■     ■     ■     ■     ■     ■     ■     ■     ■     ■     ■     ■     ■     ■     ■     ■     ■     ■     ■     ■     ■     ■     ■     ■     ■     ■     ■     ■     ■     ■     ■     ■     ■     ■     ■     ■     ■     ■     ■     ■     ■     ■     ■     ■     ■     ■     ■     ■     ■     ■     ■     ■     ■     ■     ■     ■     ■     ■     ■     ■     ■     ■     ■     ■     ■     ■     ■     ■     ■     ■     ■     ■     ■     ■     ■     ■     ■     ■     ■     ■     ■     ■     ■     ■     ■     ■     ■     ■     ■     ■     ■     ■     ■     ■     ■     ■     ■     ■     ■     ■     ■     ■     ■     ■     ■     ■     ■     ■     ■     ■ | the Officer who pr<br>Login ID<br>Passwor<br>Date Cro<br>Created By<br>Date Modified<br>Modified By | Admin<br>05/08/2009<br>Admin<br>Impor | OK<br>OK<br>t<br>View Log |

The success or otherwise of importing the DPT file can also be verified by opening the log file (*View Log* button located at the bottom right side of the screen). This can be achieved after accepting the OK button of the successful importation message shown above. Users can skip the View log stage if confident that data was imported successfully.

Image 7, opening and viewing the log file on import of DPT data

## **Digital Pen Technology Data Import**

| < NO                                                                                                    |                                                                                                    | First Name                                                                                                    | Family Name                                                   | Officer Position                                                                   |              |  |  |  |  |  |
|----------------------------------------------------------------------------------------------------|----------------------------------------------------------------------------------------------------|----------------------------------------------------------------------------------------------------|---------------------------------------------------------------|------------------------------------------------------------------------------------|--------------|--|--|--|--|--|
|                                                                                                    |                                                                                                    | Administration User                                                                                                    | LIMS Admin<br>Bedane                                          | LIMS TA                                                                            |              |  |  |  |  |  |
|                                                                                                    |                                                                                                    | Bernand                                                                                                    | Deddire                                                       |                                                                                    |              |  |  |  |  |  |
|                                                                                                    |                                                                                                    |                                                                                                    |                                                               | 0                                                                                  |              |  |  |  |  |  |
| alast Report                                                                                                 | OG_File_from_Digital_Pen_MW - Notepad                                                                                                    |                                                                                                    |                                                               |                                                                                    |              |  |  |  |  |  |
| File                                                                                                    | Edit Format View Help                                                                                                    |                                                                                                    |                                                               |                                                                                    |              |  |  |  |  |  |
| sease Repd Dat                                                                                               | a import started: 21/11/2009                                                                                                    | 22:35:07                                                                                                    | ///                                                           |                                                                                    |              |  |  |  |  |  |
| Dat                                                                                                    | a mpore from the co cempor                                                                                                    | aly cable scalced, 21                                                                                                    | /11/2009 22                                                   | 33.07                                                                              |              |  |  |  |  |  |
| I PCC                                                                                                    | Processing sheet: DiseaseOutBreak                                                                                                    |                                                                                                    |                                                               |                                                                                    |              |  |  |  |  |  |
| Dine                                                                                                    | coscing sheet, Discascotfort                                                                                                    | adchastics                                                                                                    |                                                               |                                                                                    |              |  |  |  |  |  |
| Pro                                                                                                    | cessing sheet: DiseaseAffect                                                                                                    | edSpecies                                                                                                    |                                                               |                                                                                    |              |  |  |  |  |  |
| ountry Dat                                                                                                   | cessing sheet: DiseaseAffect<br>cessing sheet: DiseaseContro                                                                                                    | an<br>edSpecies<br>DMeasure                                                                                                    | 21/11/2009 2                                                  | 2 • 35 • 11                                                                        |              |  |  |  |  |  |
| ountry Dat                                                                                                   | cessing sheet: DiseaseAffect<br>cessing sheet: DiseaseContro<br>a import from file to tempor<br>cessing file records started                                                                                                    | edSpecies<br>DMeasure<br>ary table completed:<br>1: 21/11/2009 22:35:11                                                          | 21/11/2009 22                                                 | 2:35:11                                                                            |              |  |  |  |  |  |
| ountry Dat<br>rst Name Pro                                                                                   | cessing sheet: DiseaseAffect<br>cessing sheet: DiseaseContro<br>a import from file to tempor<br>cessing file records started<br>ber of records processed: 9                                                                                                    | edspecies<br>DMeasure<br>ary table completed:<br>1: 21/11/2009 22:35:11                                                          | 21/11/2009 2:                                                 | 2:35:11                                                                            |              |  |  |  |  |  |
| ountry Dat<br>irst Name Pro<br>Num<br>urname Pro                                                             | cessing sheet: DiseaseAffect<br>cessing sheet: DiseaseContro<br>a import from file to tempor<br>cessing file records started<br>ber of records processed: 9<br>cessing of records (definiti                                                                             | edSpecies<br>DMeasure<br>ary table completed:<br>d: 21/11/2009 22:35:11<br>ion & data) finished:                                 | 21/11/2009 2:<br>21/11/2009 2:                                | 2:35:11<br>2:35:11 status: :                                                       | Success      |  |  |  |  |  |
| ountry Dat<br>irst Name Pro<br>urname Pro<br>osition                                                         | cessing sheet: DiseaseAffect<br>cessing sheet: DiseaseContro<br>a import from file to tempor<br>cessing file records started<br>ber of records processed: 9<br>cessing of records (definiti                                                                             | edSpecies<br>DMeasure<br>ary table completed:<br>: 21/11/2009 22:35:11<br>ion & data) finished:                                  | 21/11/2009 22<br>21/11/2009 22                                | 2:35:11<br>2:35:11 status: :                                                       | Success      |  |  |  |  |  |
| ountry Pro<br>Pro<br>Dat<br>irst Name Pro<br>Nun<br>urname Pro<br>Soition 4                                  | cessing sheet: DiseaseAffect<br>cessing sheet: DiseaseContro<br>a import from file to tempor<br>cessing file records startec<br>ber of records processed: 9<br>cessing of records (definiti                                                                             | edspecies<br>DMeasure<br>ary table completed:<br>1: 21/11/2009 22:35:11<br>ion & data) finished:                                 | 21/11/2009 2:<br>21/11/2009 2:                                | 2:35:11<br>2:35:11 status: :                                                       | Success<br>▶ |  |  |  |  |  |
| ountry<br>irst Name<br>urname<br>osition                                                                     | cessing sheet: DiseaseAffect<br>cessing sheet: DiseaseContro<br>a import from file to tempor<br>cessing file records started<br>ber of records processed: 9<br>cessing of records (definiti                                                                             | edspecies<br>DMeasure<br>ary table completed:<br>1: 21/11/2009 22:35:11<br>ion & data) finished:                                 | 21/11/2009 2:<br>21/11/2009 2:<br>05/06/2005                  | 2:35:11<br>2:35:11 status: 4                                                       | Success      |  |  |  |  |  |
| ountry<br>irst Name<br>urname<br>osition<br>ffice Telephone<br>Iternative Phone                              | cessing sheet: DiseaseAffect<br>cessing sheet: DiseaseContro<br>a import from file to tempor<br>cessing file records started<br>ber of records processed: 9<br>cessing of records (definiti<br>+                                                                        | edSpecies<br>DMeasure<br>'ary table completed:<br>1:21/11/2009 22:35:11<br>ion & data) finished:<br>Date Hoomed<br>Modified By   | 21/11/2009 2:<br>21/11/2009 2:<br>05/06/200<br>Admin          | 2:35:11<br>2:35:11 status: 9                                                       | Success      |  |  |  |  |  |
| ountry<br>irst Name<br>urname<br>osition<br>ffice Telephone<br>Iternative Phone<br>ell Phone                 | cessing sheet: DiseaseAffect<br>cessing sheet: DiseaseContro<br>a import from file to tempor<br>cessing file records started<br>ber of records processed: 9<br>cessing of records (definiti<br>+2073931803<br>+<br>+<br>+26772148939                                    | edSpecies<br>DMeasure<br>'ary table completed:<br>1: 21/11/2009 22:35:11<br>ion & data) finished:<br>Date Hoomed<br>Modified By  | 21/11/2009 2:<br>21/11/2009 2:<br>05/06/200<br>Admin          | 2:35:11<br>2:35:11 status: s                                                       | Success      |  |  |  |  |  |
| ountry<br>irst Name<br>urname<br>osition<br>ffice Telephone<br>Iternative Phone<br>ell Phone<br>ax           | cessing sheet: DiseaseAffect<br>cessing sheet: DiseaseContro<br>a import from file to tempor<br>cessing file records started<br>ber of records processed: 9<br>cessing of records (definiti<br>+2073933003<br>+<br>+<br>+26772148939<br>+2673959834                     | edSpecies<br>DMeasure<br>'ary table completed:<br>1: 21/11/2009 22:35:11<br>ion & data) finished:<br>Date Hoomed<br>Modified By  | 21/11/2009 2:<br>21/11/2009 2:<br>05/06/2009<br>Admin<br>Impo | 2:35:11<br>2:35:11 status: 9<br>9<br>9<br>9<br>9<br>7<br>t View Log                | Success      |  |  |  |  |  |
| ountry<br>irst Name<br>urname<br>osition<br>ffice Telephone<br>Iternative Phone<br>ell Phone<br>ax<br>mail 1 | cessing sheet: DiseaseAffect<br>cessing sheet: DiseaseContro<br>a import from file to tempor<br>cessing file records started<br>ber of records processed: 9<br>cessing of records (definiti<br>+2073931803<br>+<br>+<br>+26772148939<br>+2673959834<br>bbedane@sadc.int | edSpecies<br>PMeasure<br>ary table completed:<br>1: 21/11/2009 22:35:11<br>ion & data) finished:<br>Date Produced<br>Modified By | 21/11/2009 2:<br>21/11/2009 2:<br>05/06/2009<br>Admin<br>Impo | 2:35:11<br>2:35:11 status: 9<br>9<br>9<br>9<br>9<br>9<br>9<br>9<br>7<br>t View Log | Success      |  |  |  |  |  |

If the log file shows that the import process was accomplished successfully, close it and continue with the remaining process. However, if for some reason it indicates there was a problem during importing, the mistake should be corrected and attempt must be made again.

After the log file confirms the success of importing, the following step is to transfer valid records listed in the 2<sup>nd</sup> tab page labelled as <u>Transfer from Temp File</u>. Click on the second tab page and you will see a blank page. Select from the combo box at the top of the screen Disease report as shown in the image below and two valid records just imported and placed in the temporary file are shown.

Image 8, transfer of valid records from temporary file to the database

## **Digital Pen Technology Data Import**

| OPT - Data I     | mport Tra | nsfer From Ten | np Tables                        |                |                     |         |                          |
|------------------|-----------|----------------|----------------------------------|----------------|---------------------|---------|--------------------------|
| Select Rep       | ort Type  |                |                                  |                |                     |         |                          |
| Disease Re       | port      |                |                                  | •              |                     |         |                          |
| Country          | Year      | Period         | PartitionType                    | PartitionLevel | PartitionName       | Species | Status for Import        |
| Malawi<br>Malawi | 2009      | March          | Administrative<br>Administrative | 1              | Central<br>Northern |         | Valid<br>Valid           |
|                  |           |                |                                  |                |                     |         | <b>⊉</b> ↓∡↓<br>Transfer |

Click on the Transfer button located at the bottom of the right side of the screen. Upon successful transfer, the screen becomes blank indicating that the transfer was accomplished successfully. The final step is to verify whether indeed the records for disease report for the month of March from Malawi are placed in the database or not.

To navigate away from the DPT interoperability screen, click first on the first tab page labelled as <u>DPT – Data Import</u>. Here, the classical Previous button (Exit from screen button is shown at the top of the screen. Click on it and navigate to the <u>Animal Health, Disease Report</u> modules. As can be seen from the following image, the disease report for the month of March 2009 from Malawi was imported from DPT successfully and placed in the database alongside other reports. Image 9, imported disease report placed in the database

|                                                                      | se Rep<br>H                                              | Country : Malawi<br>(ear : 2009<br>Period : March<br>Source |                        | Offic<br>Date<br>Date                  | er :<br>of Report : 21/11/2(<br>of Submission : | 009    | Country Y<br>Malawi 2<br>Malawi 2<br>Mozambique 2<br>Mozambique 2<br>Mozambique 2 | fear<br>2009<br>2009<br>2009<br>2008<br>2008<br>2008 | Period<br>April<br>February<br>March<br>August<br>December |  |
|----------------------------------------------------------------------|----------------------------------------------------------|-------------------------------------------------------------|------------------------|----------------------------------------|-------------------------------------------------|--------|-----------------------------------------------------------------------------------|------------------------------------------------------|------------------------------------------------------------|--|
| PartitionType<br>Administrative<br>Administrative                    | PartitionLevel<br>1<br>1                                 | PartitionNa<br>Central<br>Northern                          | ame                    | OutbreakCode<br>MWLSD0109<br>MWASF0109 |                                                 |        |                                                                                   |                                                      |                                                            |  |
|                                                                      |                                                          |                                                             |                        |                                        |                                                 |        |                                                                                   |                                                      |                                                            |  |
| eneral Information<br>Part<br>Partition Type<br>Partition Level      | Affected Species C<br>ition Details –<br>Administra<br>1 | ative                                                       | Disea<br>Occu<br>Possi | rence ID                               | Disease Details LSD + VC                        | •<br>• | Period<br>Date of first case<br>Date reported to Vet<br>Date investigated         | Details<br>12/03/:                                   | 2009                                                       |  |
| Partition Name<br>New or Follow Up<br>OutBreak Code<br>Locality Type | Central<br>New Outb<br>MWLSD01                           | reak ▼<br>09 ▼                                              | Natu                   | re Diagnosis                           | CI                                              |        | Date sample submitted<br>Date of final diagnosis<br>Date intervention started     |                                                      |                                                            |  |